# Terugvorderingsprocedure voor de UAMEtoewijzing van geheugen

## Inhoud

Inleiding Probleem Oplossing Statuscontrole Herstelstappen Na controle van de herstelstatus

## Inleiding

Dit document beschrijft hoe de Ultra Automation and Monitoring Engine (UAME) moet herstellen van de geheugenlekkage in UAME-probleem - <u>CSCvu73187</u>

## Probleem

Het ESC-alarm (Elastic Services Controller) op de Ultra M-gezondheidsmonitor:

```
[root@pod1-ospd ~]# cat /var/log/cisco/ultram-health/*.report | grep -i xxx
10.10.10.10/vnf-esc | esc | XXX | vnf-esc:(error)
```

## Oplossing

### Statuscontrole

Stap 1. Meld u aan bij OpenStack Platform Director (OSP-D) en controleer de vnf-esc-fouten.

```
[stack@podl-ospd ~]$ cat /var/log/cisco/ultram-health/*.report | grep -i xxx
[stack@podl-ospd ~]$ cat /var/log/cisco/ultram-health/*.report | grep -iv ':-)'
```

Stap 2. Controleer dat u niet via IP-beheersoftware 10.241.179.116 aan UAME kunt inloggen, maar IP is instelbaar:

(pod1) [stack@pod1-ospd ~]\$ ssh ubuntu@10.10.10.10 ssh\_exchange\_identification: read: Connection reset by peer (pod1) [stack@pod1-ospd ~]\$ ping -c 5 10.10.10.10 PING 10.10.10.10 (10.10.10.10) 56(84) bytes of data. 64 bytes from 10.10.10.10: icmp\_seq=1 ttl=57 time=0.242 ms 64 bytes from 10.10.10.10: icmp\_seq=2 ttl=57 time=0.214 ms 64 bytes from 10.10.10.10: icmp\_seq=3 ttl=57 time=0.240 ms 64 bytes from 10.10.10.10: icmp\_seq=4 ttl=57 time=0.255 ms 64 bytes from 10.10.10.10: icmp\_seq=5 ttl=57 time=0.240 ms --- 10.10.10.10 ping statistics ---5 packets transmitted, 5 received, 0% packet loss, time 4000ms rtt min/avg/max/mdev = 0.214/0.238/0.255/0.016 ms

Stap 3. Controleer dat VM's die verband houden met ESC & UAME actief zijn en op OSP-D draaien.

[stack@podl-ospd ~]\$ source \*core (podl) [stack@podl-ospd ~]\$ (podl) [stack@podl-ospd ~]\$ nova list --field name,status,host,instance\_name,power\_state | grep esc | 31416ffd-0719-4ce5-9e99-a1234567890e | podl-uame-1 | ACTIVE | - | Running | podl-AUTOMATION-ORCH=172.16.180.15; podl-AUTOMATION-MGMT=172.16.181.33 | | d6830e97-bd82-4d8e-9467-a1234567890e | podl-uame-2 | ACTIVE | - | Running | podl-AUTOMATION-ORCH=172.16.180.8; podl-AUTOMATION-MGMT=172.16.181.12 (podl) [stack@podl-ospd ~]\$ nova list --field name,status,host,instance\_name,power\_state | grep uame | 0c1596bc-e50f-4374-9098-a1234567890e | podl-esc-vnf-esc-core-esc-1 | ACTIVE | - | Running | podl-AUTOMATION-ORCH=172.16.180.10; podl-AUTOMATION-MGMT=172.16.181.10 | | 3875618d-dcbe-4748-b196-a1234567890e | podl-esc-vnf-esc-core-esc-2 | ACTIVE | - | Running | podl-AUTOMATION-ORCH=172.16.180.18; podl-AUTOMATION-MGMT=172.16.181.5

Stap 4. Controleer of u verbinding kunt maken met het primaire en reservekopie ESC. Controleer dat ook de ESC-gezondheid wordt goedgekeurd.

[admin@podl-esc-vnf-esc-core-esc-2 ~]\$ cat /opt/cisco/esc/keepalived\_state

#### ESC HEALTH PASSED

[admin@pod1-esc-vnf-esc-core-esc-1 ~]\$ cat /opt/cisco/esc/keepalived\_state BACKUP

### Herstelstappen

Stap 1. Meld u aan bij Horizon Dashboard-console voor een voorbeeld pod1-uame-2.

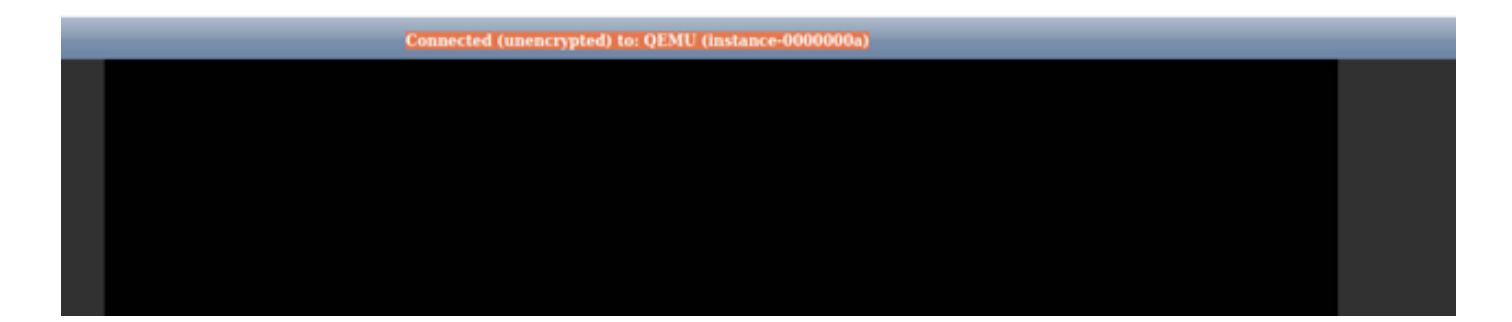

Stap 2. Start de pod1-uame-2 VM-exemplaar opnieuw op het Horizon Dashboard. Neem de logberichten van de instantie op.

Stap 3. Zodra de inlogmelding in de console van de pool van de pc-type 1-type-2 VM-instantie van Horizon Dashboard wordt weergegeven, start u SSH in de UAME via haar IP-beheersysteem 10.10.10

(pod1) [stack@pod1-ospd ~]\$ ssh <u>ubuntu@10.10.10.10</u>

**Opmerking:** Ga alleen naar de volgende stap als deze stap is geslaagd.

Stap 4. Controleer de schijfruimte vooral voor bestanden/dev/vda3 op primaire UAM.

ubuntu@pod1-uame-1:~\$ df -kh

Stap 5. Trunk het syslog- of syslog.1-bestand (grotere bestandsgrootte van de twee bestanden, doorgaans in MB of GB) op de **primaire** UAM-toepassing.

```
ubuntu@podl-uame-1:~$ sudo su -
root@podl-uame-1:~#
root@podl-uame-1:~# cd /var/log
root@podl-uame-1:/var/log# ls -lrth *syslog*
root@podl-uame-1:/var/log# > syslog.1 or > syslog
Stap 6. Zorg ervoor dat syslogg of syslog.1 bestand-size nu 0 bytes op primaire UAME is.
```

root@podl-uame-1:/var/log# ls -lrth \*syslog\* Stap 7. Zorg ervoor dat df-kh voldoende vrije ruimte heeft voor bestandsafdeling op **primaire** UAME.

ubuntu@pod1-uame-1:~\$ df -kh SSH in secundaire UAME.

ubuntu@podl-uame-1:~\$ ssh ubuntu@172.16.180.8
password:
...

```
ubuntu@pod1-uame-2:~$
```

Stap 8. Trunk het syslog- of syslog.1-bestand (groter bestand, groter van de twee bestanden, doorgaans in MB of GB) op secundaire UAME.

root@pod1-uame-2:~#
root@pod1-uame-2:~# cd /var/log
root@pod1-uame-2:/var/log# ls -lrth \*syslog\*
root@pod1-uame-2:/var/log# > syslog.1 or > syslog
Stap 9. Zorg ervoor dat syslogg of syslog.1 bestand-size nu 0 bytes op secondaire UAME is.

root@podl-uame-2:/var/log# ls -lrth \*syslog\* Stap 10. Zorg ervoor dat df-kh voldoende vrije ruimte heeft voor bestandsafdeling op secundaire UAME.

ubuntu@pod1-uame-2:~\$ df -kh

### Na controle van de herstelstatus

Stap 1. Wacht op ten minste één herhaling van de Ultra M gezondheidsmonitor om te bevestigen dat er geen vnf-esc-fouten zijn gezien in het gezondheidsrapport.

[stack@podl-ospd ~]\$ cat /var/log/cisco/ultram-health/\*.report | grep -i xxx
[stack@podl-ospd ~]\$ cat /var/log/cisco/ultram-health/\*.report | grep -iv ':-)'
Stap 2. Bevestig ESC- en UAME-VM's actief en actief op OSPF-niveau.

[stack@podl-ospd ~]\$ source \*core
(podl) [stack@podl-ospd ~]\$ nova list --field name,status,host,instance\_name,power\_state | grep
esc
(podl) [stack@podl-ospd ~]\$ nova list --field name,status,host,instance\_name,power\_state | grep
uame

Stap 3. SSH in het primaire en back-upESC en bevestig dat ESC-gezondheid ook wordt doorgegeven.

[admin@pod1-esc-vnf-esc-core-esc-2 ~]\$ cat /opt/cisco/esc/keepalived\_state

### ESC HEALTH PASSED

[admin@podl-esc-vnf-esc-core-esc-2 ~]\$ ssh admin@ admin@172.16.181.26's password: Last login: Fri May 1 10:28:12 2020 from 172.16.180.13

[admin@podl-esc-vnf-esc-core-esc-2 ~]\$ cat /opt/cisco/esc/keepalived\_state BACKUP

Stap 4. Bevestig in UAME dat de ESC-vnf in leefomstandigheden verkeert.

ubuntu@podl-uame-1:~\$ sudo su ubuntu@podl-uame-1:~\$ confd\_cli -u admin -C podl-uame-1# show vnfr state